# Übersicht

Dieses Kapitel beschäftigt sich mit den **Passwort-Änderungsmöglichkeiten durch den HR-**Verantwortlichen oder den lokalen Administrator in Ihrem Unternehmen.

- 1. Passwort zum ersten Mal vergeben<sup>1</sup>
- 2. Passwort zurücksetzen<sup>2</sup>
- 3. Passwort löschen<sup>3</sup>
- 4. Reset 2-Faktoren-Authentifizierung<sup>4</sup>

Informationen zu userseitigen Aktivitäten rund um das Passwort finden Sie hier:

- Erster Login<sup>5</sup>
- Passwort ändern<sup>6</sup>
- Passwort vergessen<sup>7</sup>
- 2-Faktor-Authentifizierung<sup>8</sup>

Im Menübaum unter Administration den Punkt Personen anwählen.

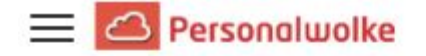

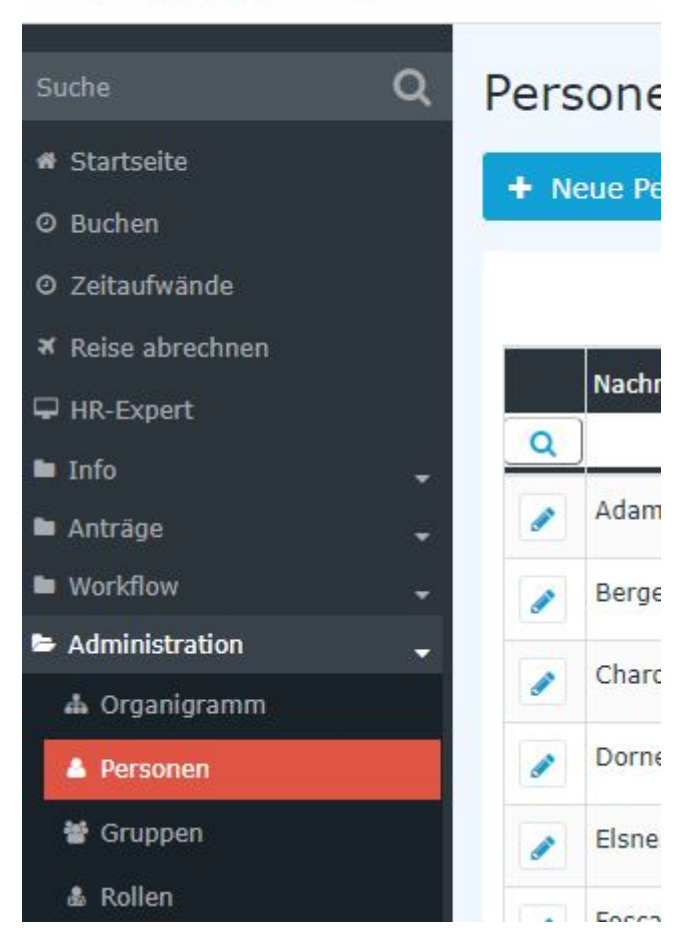

Dieser Menüpunkt liefert eine **Liste aller angelegten Personen** (Mitarbeiter) des Mandanten (Unternehmens).

|          | Nachname 🔶 | Vorname 븆 | Name             | Mandant             | Gruppe 븆     | Benutzername 🖨 | Personalnr 🔶 |
|----------|------------|-----------|------------------|---------------------|--------------|----------------|--------------|
| Q        | )          |           |                  | Alle                |              |                |              |
|          | Adam       | Angelika  | Angelika Adam    | Sonne und Wind GmbH | SuW-Mark     | SuWadamange    | SuW2203280   |
|          | Berger     | Barbara   | Barbara Berger   | Sonne und Wind GmbH | SuW-FuE      | SuWbarbberg    | SuW2203280   |
|          | Charon     | Claudia   | Claudia Charon   | Sonne und Wind GmbH | SuW-PLinz    | SuWcharclau    | SuW2203280   |
|          | Dorner     | Daniel    | Daniel Dorner    | Sonne und Wind GmbH | SuW-ProdWind | SuWdanidorn    | SuW2203280   |
|          | Elsner     | Elisabeth | Elisabeth Elsner | Sonne und Wind GmbH | SuW-PMSol    | SuWelsnelis    | SuW2203280   |
| <b>"</b> | Foscanu    | Fabiu     | Fabiu Foscanu    | Sonne und Wind GmbH | SuW-PMWind   | SuWfoscfabi    | SuW2203281   |
| <b>a</b> | Huber      | Heinrich  | Heinrich Huber   | Sonne und Wind GmbH | SuW-Eink     | SuWhubehein    | SuW2203281   |
|          | Ildrich    | Ines      | Ines Ildrich     | Sonne und Wind GmbH | SuW-FuE      | SuWildrines    | SuW2203281   |
|          | Ildrich    | Ines      | Ines Ildrich     | Sonne und Wind GmbH | SuW-FuE      | SuWildrines1   | SuW2203281   |
|          |            |           |                  |                     |              |                |              |

Mithilfe der Eingabefelder unter Nachname, Vorname, Mandant, Gruppe, Benutzername, Personalnummer, E-Mail, TA-ID, Aktiver Benutzer und Gültig von kann die Liste entsprechend eingeschränkt werden.

Beispielsweise kann die Liste durch Eingabe von "**M**" im Feld **Nachname** eingeschränkt werden auf Personen, deren Nachname zumindest ein "**M**" enthält.

|   | Nachname 🔶               | Vorname 🖨 | Name             | Mandant            |
|---|--------------------------|-----------|------------------|--------------------|
| Q | м                        |           |                  | Alle               |
|   | Ada <mark>m</mark>       | Angelika  | Angelika Adam    | Sonne und Wind Gmb |
|   | Jucht <mark>m</mark> ann | Julius    | Julius Juchtmann | Sonne und Wind Gmb |
|   | <mark>M</mark> icosi     | Michael   | Michael Micosi   | Sonne und Wind Gmb |

Um die gewünschte Person zu editieren, einfach in die Zeile oder auf das Editieren-Symbol

1

klicken.

### Passwort vergeben/ zurücksetzen / löschen

Der Passwortmanager befindet sich in der Personenmaske (Mitarbeiterprofil), unter dem Reiter "Stammdaten"

| Person           D Speichern         Speichern & Schlieden <ul> <li>Zur</li> </ul> |                                                                                         | Oruck                                                                             |                                                                             |   |
|------------------------------------------------------------------------------------|-----------------------------------------------------------------------------------------|-----------------------------------------------------------------------------------|-----------------------------------------------------------------------------|---|
| Vorname                                                                            | Suzanta                                                                                 | Gultig von                                                                        | 03.66.2022                                                                  |   |
| Nachname                                                                           | Some                                                                                    | Gailtig bis                                                                       | 01.03.3000                                                                  |   |
| Stammdaten Gruppen Rollen Aktionsberechtigungen                                    | Im Kompetensbereich dieser Rolleninhaber Speicher Login Versuche NPC-Tags Einstellungen |                                                                                   |                                                                             | a |
| Aktiver Benutzer                                                                   | 2                                                                                       | Geburtsdatum                                                                      | 01.06.1948                                                                  |   |
| Mandant                                                                            | Some and Wind OmbH *                                                                    | Akad. Titel                                                                       | 01                                                                          |   |
| Besutzername                                                                       | SuWsonneusa                                                                             | Nachgestellter Titel                                                              |                                                                             |   |
| Personalm                                                                          | -SuW22032807 ?                                                                          | Geschlecht                                                                        | weblich                                                                     | ~ |
| ZEF Stammsatzne                                                                    | 5420                                                                                    | Kontaktdaten                                                                      |                                                                             |   |
| E-Hail                                                                             | Susame.Sonne@Sonneund#Ind.at                                                            | Telefon                                                                           |                                                                             |   |
| Sprache                                                                            | ×                                                                                       | Fax                                                                               |                                                                             |   |
| Zeitzone                                                                           | - *                                                                                     | Hotel                                                                             | +42 664 7878406                                                             |   |
| Monù                                                                               | · · · · · · · · · · · · · · · · · · ·                                                   | Strasse/Hauser.                                                                   | Wagenselgasse 14                                                            |   |
| Seite mit Menü koppeln 🗋 💎                                                         |                                                                                         | PtZ                                                                               | . 1120                                                                      |   |
|                                                                                    |                                                                                         | Stadt                                                                             | Wes                                                                         |   |
|                                                                                    |                                                                                         | Land                                                                              |                                                                             |   |
|                                                                                    |                                                                                         | Passwort-Management<br>Passwort vergeben<br>Zetgunkt der letzten Passwort Vergabe | 22.01.2022 (H-S)<br>Passwort zurücksetzen<br>Reset 2nd fadur Authentication |   |

Folgende Änderungen können hier durchgeführt werden:

### 1. Passwort zum ersten Mal vergeben

Das setzen des Häkchen in der **Checkbox ''Passwort vergeben''** bewirkt, dass dieser Mitarbeiter über das Login via Benutzername und Passwort Zugriff auf seine Zeitdatenverwaltung etc. hat.

#### ΝΟΤΙΖ

Beim erste Anmelden sind vom Mitarbeiter folgende Daten einzugeben: Username = Benutzername (Groß/Kleinschreibung beachten!) Passwort = Standard-Passwort = ebenfalls Benutzername (Groß/Kleinschreibung beachten!)

#### ΝΟΤΙΖ

Sobald sich der Mitarbeiter mit diesen Daten eingeloggt hat, wird er vom System zur Wahl eigener Login-Daten aufgefordert.

#### WARNUNG

Achtung! Das bei diesem Schritt selbst gewählte Passwort ist nur dem Mitarbeiter bekannt. Es ist nicht im System abfragbar!

#### WARNUNG

Die erste Anmeldung MUSS über den Browser erfolgen! Eine Eingabe via App ist nicht möglich!

Sobald das Häkchen gesetzt wurde, ist das Datum dieses Anhakens unter "Zeitpunkt der letzten Passwort-Vergabe" verzeichnet.

### 2. Passwort zurücksetzen

Beim **Zurücksetzen** des Passworts wird das **Standard-Passwort** gesetzt, welches beim ersten Login nach dem Reset durch den Mitarbeiter geändert werden muss.

Also muss der User folgende Daten verwenden:

Username = Benutzername (Groß/Kleinschreibung beachten!)

**Passwort = Standard-Passwort = ebenfalls Benutzername (Groß/Kleinschreibung beachten!)** 

*Hinweis:* Das Anzeigen des aktuellen Passworts ist NICHT möglich. Das vom User gewählte Passwort ist für niemanden sichtbar!

### 3. Passwort löschen

Die Löschung der Login-Möglichkeit via Passwort geschieht durch das "Wegklicken" des Häkchens bei der Checkbox "Passwort vergeben"

### 4. Reset 2-Faktor-Authentifizierung

Wie die 2-Faktor-Authentifizierung aktiviert wird, finden Sie hier<sup>9</sup>.

Der Button mit dieser Bezeichnung "Reset 2-Faktor-Authentifizierung" ermöglicht ein Rücksetzen der Login-Daten bei jenen Mitarbeitern, die eine Multifaktor-Authentifizierung für sich gewählt haben oder denen diese vorgeschrieben wurde.

Dieser Reset ist natürlich nur dann möglich, wenn eine Multifaktor-Authentifizierung in den Einstellungen zu diesem Mitarbeiter aktiviert wurde.

## Zusätzliche Informationen

Details zu den weiteren Reitern in dieser Maske erhalten Sie unter Personen<sup>10</sup>.

- 1. /daisy/personalwolke-admin/6119-dsy.html
- 2. /daisy/personalwolke-admin/5888-dsy.html
- $3. \ /daisy/personal wolke-admin/Time-Base/wf_getUserSetup.act/10089-dsy/7717-dsy.html$
- 4. /daisy/personalwolke-admin/Time-Base/wf\_getUserSetup.act/10089-dsy/9802-dsy.html
- 5. /daisy/personalwolke-admin/Time-Base/wf\_getUserSetup.act/10089-dsy/9802-dsy.html
- $6. \quad / daisy/personal wolke-admin/Time-Base/Administration/Personen.html$